## **D|G|**[cation]<sup>™</sup>

## **Digication Kora: Filtering My ePortfolios**

Step 1: Login to the Portal at <a href="https://my.curry.edu">https://my.curry.edu</a>

Step 2: Click on the Digication Icon in the Quick Launch area:

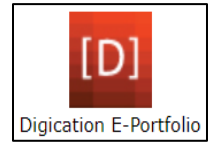

## Step 3: Click on the Home icon in the Navigation Bar:

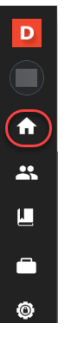

## Step 4: Click on Filter icon the select the Type and Permission:

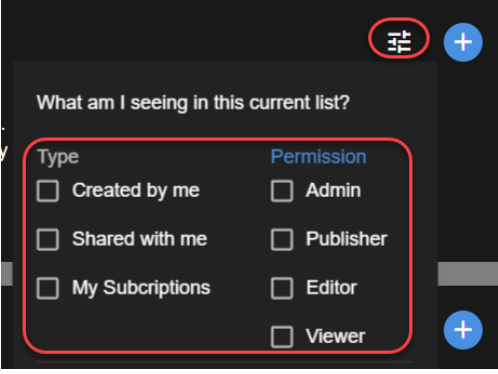

\*To view a unit members DEC file select Type "Shared with me" and Permission Viewer

Step 6: Select the ePortfolio:

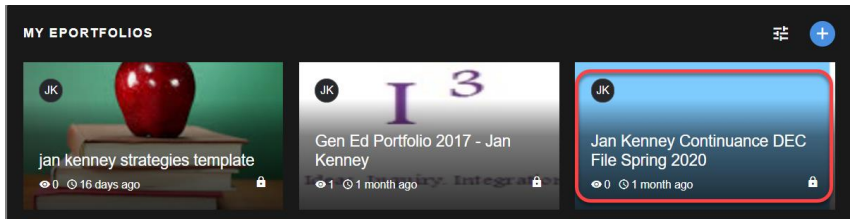